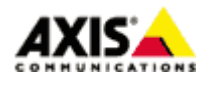

■はじめに

本ドキュメントでは、AXIS ネットワークカメラ/ビデオエンコーダーで、指定したスケジュールで画像 を FTP サーバーへ送信するための設定手順を説明します。

#### ■設定手順

手順1: AXIS ネットワークカメラ/ビデオエンコーダーの設定ページにアクセスする

- Web ブラウザを起動します。
   ※FW v6.50 以下の場合は Internet Explorer を、FW v7.10 以降の場合は Chrome をご利用ください。
   ※以降の説明は、FW v8.40.1 を例にしています。
- Web ブラウザの URL 入力欄に、お使いの AXIS ネットワークカメラ/ビデオエンコーダーの IP アドレ スを入力して Enter キーを押します。
- 3. root ユーザーにてログインします。
- 4. ライブビュー ページ右下の「設定」タブをプルアップして設定スペースを表示します。

※以降の設定はこの「設定」スペースの中で行います。

#### 手順2:日付と時刻の設定を行う

スケジュールイベントを正しく実行するために、AXIS ネットワークカメラ/ビデオエンコーダーの日付 と時刻を設定します。

- 1. 「システム」タブの中の 「日付と時刻」を開きます。
- 2. 「タイムゾーン」で、「GMT+09(大阪、札幌、東京、ソウル)」を選択します。
- 3. 日付と時刻について、以下の説明の中から適切なものを選択、設定します。
  - 日付と時刻を自動で設定するには、[日付と時刻の自動設定]をオンにします。 デバイスは NTP サーバーを使用して、日付と時刻を自動的に設定します。
  - デバイスの NTP サーバーへの接続方法を設定するには、[自動 (DHCP)]を選択するか、[手動] を選択して NTP サーバーの IP アドレスを入力します。
  - 日付と時刻を手動で設定するには、[日付と時刻の自動設定]をオフにして、日付と時刻を入力 します。
- 4. AXIS ネットワークカメラ/ビデオエンコーダーを再起動します。

※記載の内容は予告無く変更することがあります。記載の内容は 2018 年 11 月現在のものです。

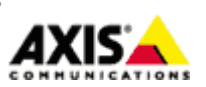

1

日付と時刻

| 日付と時刻の自動設定 1<br>年 月 日<br>2018 10 28<br>時 分<br>13 44<br>✓ 24時間形式を使用 | タイムソーン<br>GMT+09 (大阪、札幌、東京、ソウル)<br>夏冬時間調整 <b>○</b> |
|--------------------------------------------------------------------|----------------------------------------------------|
| NTPサーバーに接続する<br>〇 自動 (DHCP)                                        |                                                    |
| <ul> <li>手動</li> </ul>                                             |                                                    |
| NTPサーバー<br>0.0.0.0                                                 |                                                    |

#### 手順3:画像送信先サーバーを登録する

1. 「システム」タブの中の「イベント」を開きます。

2. 「Events」ウインドウが開いたら、「Recipients」をクリックします。

3. 「Add」ボタンをクリックします。

4. 画像送信先の FTP サーバーに関する情報を登録します。

Name

FTP サーバーの名前を任意で設定します(半角英数)。

Type

FTP を選択します。

Network address

画像送信先 FTP サーバーの IP アドレスまたはホスト名を指定します。

※FTP サーバーをホスト名で指定する場合は、「システム」タブの中の「TCP/IP」の「プライマリ DNS サーバー」と「セカンダリ DNS サーバー」に、AXIS ネットワークカメラ/ビデオエンコーダー が参照できる DNS サーバーの IP アドレスを設定してください。DNS サーバーの IP アドレスが 不明な場合、同ーネットワークにある PC で、コマンドプロンプトから ipconfig /all というコ マンドを実行すると確認できます。

※記載の内容は予告無く変更することがあります。記載の内容は 2018 年 11 月現在のものです。

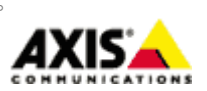

 $\mathbf{2}$ 

Upload path

ファイル送信先ディレクトリのパスを指定します。ホームディレクトリに画像を送信する場合は 空白のまま、サブディレクトリに画像を送信する場合はディレクトリ名を指定します。さらに下 位のディレクトリを指定する場合は¥マークを利用します。

例) ホームディレクトリ以下の「camera1」 ディレクトリに、「event」というフォルダを作成して、 そこに画像を保存する場合は、camera1¥event と記述します。

<u>Port number</u>

FTP サーバーの接続先ポート番号です。FTP サーバー管理者より特に指定がなければ変更は不要です。

<u>User name</u>

FTP サーバーヘログインする為のユーザー名を指定します。

<u>Password</u>

FTP サーバーヘログインする為のパスワードを指定します。

<u>Use passive mode</u>

FTP サーバーへの接続にパッシブモードを利用する必要がある場合はチェックします。

<u>Use temporary file</u>

画像を一時ファイルとして送信し、アップロード完了後に本来の画像ファイル名へリネームしま す。同じファイル名で常にファイルを上書きするオプションを選択した場合に、アップロード途 中のファイルへのユーザーアクセスを少なくすることができます。

Test

設定した内容で FTP サーバーへのファイルアップロードが可能かテストします。

※記載の内容は予告無く変更することがあります。記載の内容は 2018 年 11 月現在のものです。

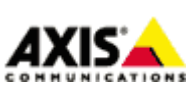

3

| Recipient Setup                                      |                                  |  |  |
|------------------------------------------------------|----------------------------------|--|--|
| Name:                                                | New Recipient                    |  |  |
| Type:                                                | FTP J FTPを選択                     |  |  |
| Network address:                                     | FTPサーバのホスト名またはIPアドレスを入力          |  |  |
| Upload path:                                         | ファイル転送先ディレクトリのパスを指定              |  |  |
| Port number:                                         | 21 FTPサーバのポート番号                  |  |  |
| Login Credentials                                    |                                  |  |  |
| User name:                                           | Guest FTPログインユーザ名                |  |  |
| Password:                                            | FTPログインパスワード                     |  |  |
| Advanced Settings                                    |                                  |  |  |
| Use passive mo                                       | de パッシブモードを利用する場合はチェック           |  |  |
| Use temporary r                                      | node 同一ファイル名で上書きする際、             |  |  |
| Test                                                 | →時ファイルを作成する場合はチェック               |  |  |
| Test the connection to the specified FTP server Test |                                  |  |  |
|                                                      | 設定した内容でファイル送信テストを実施<br>OK Cancel |  |  |

#### 手順4:画像送信を実行するスケジュールの設定

製品には、工場出荷時の状態で以下のスケジュールが設定済みです。

- After Hours…月曜日から金曜日の 18:00 に開始して、翌日の 8:00 まで継続
- Office Hours…月曜日から金曜日の 8:00 に開始して、18:00 まで継続
- Weekdays…月曜日の 0:00 に開始して、土曜日の 0:00 まで継続
- Weekends…土曜日の 0:00 に開始して、月曜日の 0:00 まで継続

24 時間 365 日連続で画像送信を行う場合、スケジュールは用いずアクションルールで条件を指定して ください。**詳しくは手順 5: アクションルールを設定する** をご覧ください。

新規にスケジュールを登録する場合、以下の手順で行います。

- 1. 「システム」タブの中の 「イベント」を開きます。
- 2. 「Events」ウインドウが開いたら、「Schedules」をクリックします。
- 3. 「Add」ボタンをクリックします。
- イベントを実施するスケジュールを設定します。「Type」欄では Daily、Weekly、Monthly、 Yearly が選択できます。各 Type で設定できる内容は以下のとおりです。

※記載の内容は予告無く変更することがあります。記載の内容は 2018 年 11 月現在のものです。

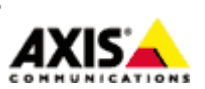

4

<u>Daily</u> (選択した曜日の、指定した時間帯にイベントを実行します)
 使用例)毎週、月曜日と金曜日に、9:00 から 18:00 まで録画イベントを実施する
 → Start time: に 9:00、End time: に 18:00 と入力。Mon と Fri にチェックを入れる。

| Schedule Setup |                             |  |  |
|----------------|-----------------------------|--|--|
| Name:          | スケジュールの名前(半角英数)             |  |  |
| Type:          | Daily Jailyを選択              |  |  |
| Start time:    | (hh:mm) イベント開始時刻            |  |  |
| End time:      | (hh:mm) イベント終了時刻            |  |  |
| Days:          | Mon Tue Wed Thu Fri Sat Sun |  |  |
|                | イベントを実施する曜日<br>OK Cancel    |  |  |

<u>Weekly</u>(イベントを開始・終了する曜日と時刻を指定して、その間、継続してイベントを実行し ます。)

使用例)毎週、月曜日 9:00 から金曜日 18:00 まで録画イベントを実施する

→ Start time : を Mon at 9:00、End time : を Fri at 18:00 と設定する。

| Schedule Setup |                                   |  |  |
|----------------|-----------------------------------|--|--|
| Name:          | スケジュールの名前(半角英数)                   |  |  |
| Type:          | <mark>Weekly ↓</mark> Weeklyを選択   |  |  |
| Start time:    | Sun → at (hh:mm) イベントを開始する曜日と時刻   |  |  |
| End time:      | Sun 🤍 at 🦲 (hh:mm) イベントを終了する曜日と時刻 |  |  |
|                | OK Cancel                         |  |  |

Monthly (特定の月の、指定した開始・終了の日付/時刻のあいだにイベントを実行します。) 使用例)毎年、4 月と 5 月の 1 日 9:00 から 20 日 18:00 まで、録画イベントを実施する → Start time:を 1day at 9:00、End time:を 20day at 18:00 と設定。Apr と May にチェッ ク。

※記載の内容は予告無く変更することがあります。記載の内容は2018年11月現在のものです。

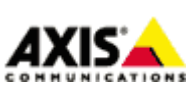

 $\mathbf{5}$ 

| Schedule Setup |                                                                                       |  |  |
|----------------|---------------------------------------------------------------------------------------|--|--|
| Name:          | スケジュールの名前(半角英数)                                                                       |  |  |
| Type:          | Monthly -> Monthlyを選択                                                                 |  |  |
| Start time:    | 1 → day at (hh:mm) イベントを開始する日付と時刻                                                     |  |  |
| End time:      | 31 ↓ day at (hh:mm) イベントを終了する日付と時刻                                                    |  |  |
| Months:        | □ Jan □ Feb □ Mar □ Apr □ May □ Jun<br>□ Jul □ Aug □ Sep □ Oct □ Nov □ Dec イベントを実施する月 |  |  |
|                | OK Cancel                                                                             |  |  |

Yearly(イベントを開始・終了する月・日・時刻を指定し、その間、継続してイベントを実行します。)

使用例)毎年、1 月 1 日 9:00 から 12 月 1 日 18:00 まで録画イベントを実施する

→ Start time:を January 1 at 9:00、 End Time:を December 1 at 18:00 と設定する。

| Schedule Setup |                                    |  |  |
|----------------|------------------------------------|--|--|
| Name:          | スケジュールの名前(半角英数)                    |  |  |
| Type:          | Yearly ↓ Yearlyを選択 イベントを開始する月・日・時刻 |  |  |
| Start time:    | January 🗸 1 🗸 at (hh:mm)           |  |  |
| End time:      | January V 31 V at (hh:mm)          |  |  |
|                | イベントを終了する月・日・時刻<br>OK Cancel       |  |  |

#### 手順5:アクションルールを設定する

- 1. 「システム」タブの中の 「イベント」を開きます。
- 2. 「Events」ウインドウが開いたら、「Action rules」をクリックします。
- 3. 「Add」ボタンをクリックします。
- 4. 「Action Rule Setup」ウインドウで、実行するイベントをルールとして設定します。

#### Enable rule

このルールを有効にするにはチェックを入れます。

#### Name

ルールの名前です。半角英数で任意の名前を設定してください。

Trigger

利用するトリガーの種類を選択します。

※記載の内容は予告無く変更することがあります。記載の内容は 2018 年 11 月現在のものです。

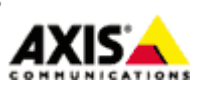

6

24 時間 365 日連続してイベントを実行する場合:

「System」を選択して、トリガー条件は「System Ready」を選択します。 スケジュールを利用する場合:

「Time」を選択して、トリガー条件は「Use Schedule」を選択します。

<u>Schedule</u>

24 時間 365 日連続してイベントを実行する場合:

「Always(No Schedule)」を選択します。

スケジュールを利用する場合:

スケジュール名を選択します。

Additional conditions

トリガー条件を追加したい場合にトリガー条件を選択(追加)します。

イベントを実行した後、再びトリガーを受け付けるまでに待ち時間を設ける場合は「Wait at least xx:xx:xx before re-running the rule」に時間を指定します。

Type

実行するイベントの種類です。FTP サーバーへ画像を送信する場合「Send Images」を選択します。 Stream Profile

送信する画像の設定をストリームプロファイルから選択します。カメラのデフォルトの画像設定 を利用する場合、こちらは変更不要です。

Image Frequency

フレームレートの目標値を設定します。単位は秒・分・時間を選択できます。

(※ご使用状況によっては送信結果が指定したフレームレートに満たない場合があります。また、 FTP サーバーから応答が得られない場合、その間の画像は失われます)

Duration

撮影継続時間を以下のいずれかから選択します(複数選択も可能)。24 時間 365 日連続してイベ ントを動作させたい場合は「While the rule is active」を選択してください。

- Pre-trigger time x seconds …イベントが起動する直前の画像を撮影します(単位:秒)。
- While the rule is active …スケジュールやトリガー入力がアクティブな間だけ撮影します。
- Post-trigger time x seconds …イベントが起動してからの画像を撮影します(単位:秒)。

追加設定として以下を設定できます。

● Send only the first xx images …撮影を開始してから最初の xx 枚の画像だけを送信する。

#### Recipient

手順 3 で設定した送信先の FTP サーバーをリストから選択します。

※記載の内容は予告無く変更することがあります。記載の内容は 2018 年 11 月現在のものです。

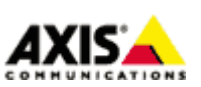

7

Create Folder

ファイル送信時にフォルダを作成する場合、フォルダ名を設定します。引数を利用して日付や時 刻をフォルダ名として設定することもできます(詳しくは画面下の「See help for more information」リンクをクリックしてください)。

<u>Base file name</u>

ベースとなる画像ファイル名を任意で指定します。また、以下のオプションを選択するとファイ ル名 の末尾に文字列を付加できます。

- Add date/time suffix

   画像ファイル名に日付と時刻を付加する場合に選択します
- Add sequence number suffix(no maximum value)

   画像ファイル名に、数の上限の無い連番を付加する場合に選択します
- Add sequence number suffix up to 画像ファイル名に数の上限を設けて連番を付加する場合に選択し、上限値を設定します
- Overwrite/Use own file format 常に同名で上書きします。

※記載の内容は予告無く変更することがあります。記載の内容は 2018 年 11 月現在のものです。

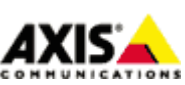

8

| Action Rule           | Setup                                                                                                    |
|-----------------------|----------------------------------------------------------------------------------------------------|
| General               |                                                                                                    |
| 🗹 Enable rule 🧹 🔨     | ントを有効にするにはチェック                                                                                                    |
| Name:                 | New Rule ルールの名前(任意:半角英数)                                                                                                    |
| Condition             |                                                                                                    |
| Trigger:              | Time トリガーの種類(Timeを選択) Start condition only<br>Use Schedule トリガー条件(Use Scheduleを選択)                                                                                                    |
| Schedule:             | Weekdays スケジュールの選択 🗸 New Schedule                                                                                                    |
| Additional conditions |                                                                                                    |
|                       |                                                                                                    |
| Add Mo                | dify Remove                                                                                                    |
| Wait at least 00:00   | :00 before re-running the rule (max 23:59:59)                                                                                                    |
| Actions               | アクションの種類(Send Imagesを選択)                                                                                                    |
| Type:                 | Send Images                                                                                                    |
| Stream profile:       | JPEG ストリームプロファイル Vew Stream Profile                                                                                                    |
| Image frequency:      | 15 frame(s) per second(s) 🍌 フレームレート (秒/分/時)                                                                                                    |
| Duration:             | Pre-trigger time 5 second(s)                                                                                                    |
| 撮影継続時間                | While the rule is active       Post-trigger time       5       second(s)                                                                                                    |
| Limit:                | Send only the first 10 images (*他の3つのオブション<br>しのほうわせて利用)                                                                                                    |
| Recipient:            | New Recipient 送信先サーバを選択 Vew Recipient                                                                                                    |
| *Create folder:       | フォルダを作成する場合フォルダ名を記載                                                                                                    |
| *Base file name:      | image.jpg 画像ファイル名                                                                                                    |
| 画像ファイル名に<br>付加する文字列   | <ul> <li>Add date/time suffix</li> <li>Add sequence number suffix (no maximum value)</li> <li>Add sequence number suffix up to 10 and then start over</li> <li>Overwrite/Use own file format.</li> </ul> |
| *See help for more i  | nformation                                                                                                    |
|                       | OK Cancel                                                                                                    |

※記載の内容は予告無く変更することがあります。記載の内容は 2018 年 11 月現在のものです。

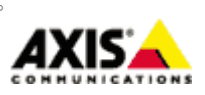

9

24 時間 365 日画像送信イベントを実行したい場合の設定例

| Action Rule           | Setup                                                                                                    |
|-----------------------|----------------------------------------------------------------------------------------------------|
| General               |                                                                                                    |
| Enable rule 1         | ベントを有効にするにはチェック                                                                                                    |
| Name:                 | New Rule                                                                                                    |
| Condition             |                                                                                                    |
| Trigger:              | System Systemを選択       Start condition only         System Ready       System Readyを選択         Is ready:       Yes                                      |
| Schedule:             | Always (No Schedule) Vew Schedule                                                                                                    |
| Additional conditions | Always (No Schedule) を選択                                                                                                    |
|                       |                                                                                                    |
| Add Mo                | dify Remove                                                                                                    |
| Wait at least 00:00   | :00 before re-running the rule (max 23:59:59)                                                                                                    |
| Actions               |                                                                                                    |
| Type:                 | Send Images Send Imagesを選択 🤍                                                                                                    |
| Stream profile:       | JPEG Vew Stream Profile                                                                                                    |
| Image frequency:      | 15 frame(s) per second(s) 🗸                                                                                                    |
| Duration:             | <ul> <li>Pre-trigger time 5 second(s)</li> <li>✓ While the rule is active While the rule is activeを選択</li> <li>Post-trigger time 5 second(s)</li> </ul> |
| Limit:                | Send only the first 10 images                                                                                                    |
| Recipient:            | New Recipient 送信先サーバを選択 🧹 New Recipient                                                                                                    |
| *Create folder:       |                                                                                                    |
| *Base file name:      | image.jpg                                                                                                    |
|                       | Add date/time suffix                                                                                                    |
|                       | Add sequence number suffix (no maximum value)                                                                                                    |
|                       | Overwrite/Use own file format.                                                                                                    |
| *See help for more i  | nformation                                                                                                    |
|                       | OK Cancel                                                                                                    |

設定終了後、「OK」をクリックします。

登録したイベントは一覧に表示されます。 イベントの有効/無効はチェックボックスで行えます。送信

※記載の内容は予告無く変更することがあります。記載の内容は2018年11月現在のものです。

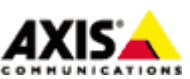

10

先サーバーを登録済の他のサーバーへ変更したい場合は Recipient プルダウンメニューから選択して ください。

Events

Action rules Recipients Schedules Recurrences Manual triggers

# **Action Rules**

| Action Rule List |                        |                     |             |             |             |          |
|------------------|------------------------|---------------------|-------------|-------------|-------------|----------|
|                  | Name                   | Trigger             | Schedule    | Action      | Recipient   | $\wedge$ |
| $\checkmark$     | New Rule               | Time - Use Schedule | After Hours | Send Images | New Recip 🗸 |          |
| <br>チ:           | チェックを外すとスケジュールを無効にできます |                     |             |             |             |          |
|                  |                        |                     | リストから       | 送信先サーバを     | 変更できます      |          |
|                  |                        |                     |             |             |             | $\sim$   |
|                  | Add Copy               | Modify              | Remove      |             |             |          |

以上

※記載の内容は予告無く変更することがあります。記載の内容は2018年11月現在のものです。

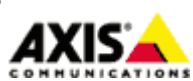

11